## **Enterprise - How to Convert an Epay Transaction to a Live Check**

Last Modified on 08/02/2023 2:02 pm CDT

BO - How to convert a direct deposit to live check from TempWorks Training on Vimeo.

Within the check register users now have the option to convert E-pay transactions to live checks. This is beneficial if employees give incorrect direct deposit credentials, you missed ACH deadlines, or the bank is closed and an e-pay transaction has not been processed.

Navigate to the check register within the employee record by clicking on (1) employee and navigating to (2) pay history. Once in the pay history section select (3) check register. This will allow for users to view all checks associated with the employee. Within this section users will have the ability to search checks by a variety of filters as seen under the search for checks area.

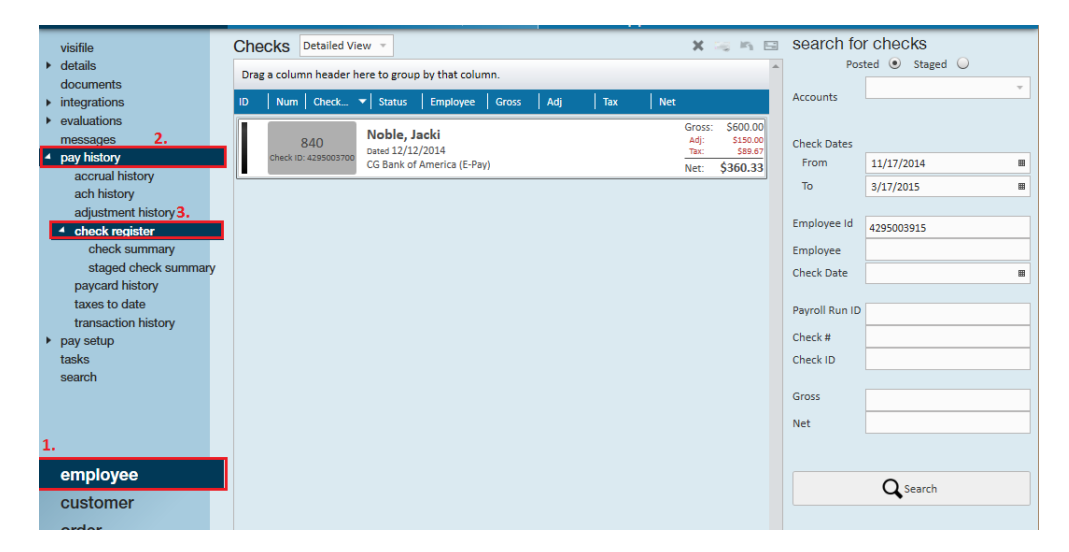

Users may also locate the check register from the pay/bill dashboard. Make your way here by selecting (1) pay/bill from the navigation tree (2) and check register:

| payroll and invoicing                                                                | Checks Detailed View 👻                                                                                                    |   |
|--------------------------------------------------------------------------------------|----------------------------------------------------------------------------------------------------|---|
| time entry 2.                                                                        | Drag a column header here to group by that column                                                                                                    |   |
| <ul> <li>check register</li> </ul>                                                   | AP Bank Account                                                                                                    | Ŧ |
| check summary<br>staged check summary<br>incomplete transactions<br>invoice register | ID         Num         Check▼         Status         Employee         Gross         Adj         Tax         Net           -12830         Clauson, Larry         Adj:         (5286.67)         Adj:         (5286.67)           Deskt in: 415900427(13)2015         Tax:         (53733)         Check Dates         From           Bank Account         Tax:         (53733)         From         11/15/2014                                                                                                    |   |
| ▶ other                                                                              | Net: \$0.00                                                                                                    | - |
|                                                                                      | -12819         Kirby, Wyatt         Gross: (\$540.00)         10         2/17/2015           check in -255004113         Dated 2/13/2015         Adf: (\$43-07)         Employee Id         Employee Id           voiding         AP Bank Account         Net: (\$349.80)         Vet:         Control of the state of the state of the stat                                                                                                    |   |
|                                                                                      | Zipper, Jessica         Gross:         \$0.00         Check in 2,395004112         Check in 2,395004112         Check in 2,395004112         Check in 2,395004112         Check in 2,395004112         Check in 2,395004112         Check in 2,395004112         Check in 2,395004112         Check in 2,395004112         Check in 2,395004112         Check in 2,395004112         Check in 2,395004112         Check in 2,395004112         Check in 2,39500412         Check in 2,39500412         Check                                                                                                    | # |
|                                                                                      | 30006<br>Check in: 425506113<br>Reissue         Zipper, Jessica<br>Cated 2/13/2015<br>AP Bank Account         Gross:<br>AB         \$0.00<br>Ag:         Check #<br>50.00<br>Ag:         Check #<br>Check ID                                                                                                    |   |
|                                                                                      | Andrette , Chris         Gross:         \$496.00         Gross:         \$496.00           Dated 2/11/2015         Tate:         \$53.94         Net           AP Bank Account (E-Pay)         Net:         \$458.06         Net                                                                                                    |   |
| employee<br>customer                                                                 | Andrews, Greg         Gross:         \$640.00           Dated 2/11/2015         Tax:         \$153.01           AP Bank Account         Net:         \$243.45                                                                                                    |   |
| order<br>assignment                                                                  | -30000 Cheney, Gizmo Gross: (5425.00)<br>Chesk to: 435500088 Cheney, Gizmo Add: 5000<br>Dated 2/10/2015 Tat: (536.93)<br>AP Bank Account Net: (\$388.07)                                                                                                    |   |
| contact <u>1.</u><br>pay / bill                                                      | -12824 Chaplain, Hilary Gross: (5560.00) Ad; (5420.49) Dated 2/10/2015 Tax: (5139.51) Bank Account Chaplain, Hilary Dated 2/10/2015 Tax: (5139.51) Chaplain, Hilary Chaplain, Hilary Chaplain, Hi |   |

Employees who have been setup with direct deposit may have situations where they request a live check to be printed in place of their usual deposit. To cut a "live" check, find the necessary check representing E-pay.

| 376 | Peach, Jim<br>Dated 10/6/2014 | Gross:<br>Adj:<br>Tax: | \$238.00<br>\$40.01<br>\$17.90 |
|-----|-------------------------------|------------------------|--------------------------------|
|     | CG Bank of America (E-Pay)    | Net:                   | \$180.09                       |

Right-click on the check, select the convert to live check option. In doing so, this will no longer pull the transaction

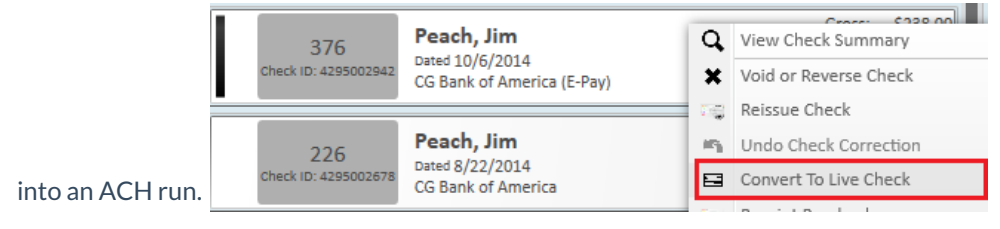

Once you have selected this option, a confirmation window will appear, asking if you want to continue with the converting of the check:

| TempW                                                      | TempWorks Enterprise |  |  |  |  |  |  |  |
|------------------------------------------------------------|----------------------|--|--|--|--|--|--|--|
|                                                            |                      |  |  |  |  |  |  |  |
| Are you sure you want to convert this EPay Check to a Live |                      |  |  |  |  |  |  |  |
|                                                            |                      |  |  |  |  |  |  |  |
|                                                            | → Yes                |  |  |  |  |  |  |  |
|                                                            | Cancel               |  |  |  |  |  |  |  |

To confirm, click Yes. Enterprise alerts you that the check has been converted to a live check:

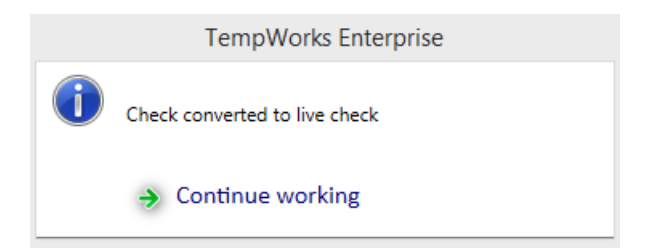

Take note that the check you have converted to a live check no longer has the E-pay status:

| 376                | Peach, Jim<br>Dated 10/6/2014 | Gross:<br>Adj:<br>Tax: | \$238.00<br>\$40.01<br>\$17.90 |
|--------------------|-------------------------------|------------------------|--------------------------------|
| 01120110.425502542 | CG Bank of America            | Net:                   | \$180.09                       |

Note: Converting an e-pay transaction to a live check removes that transaction from electronic payment files that have not yet been pulled (ACH, pre-note).

Right-Click the check you have converted to a live check to print the paycheck for the employee:

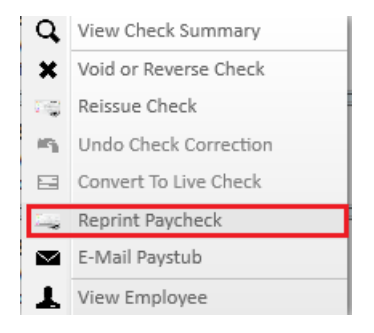

Users may also double-click the check, bringing you into the check summary. Utilize the actions icon as another option to reprint the paycheck as shown here. Check numbers will remain the same:

| Current Weekend Bill                                                                                                    |                                                   |       |
|----------------------------------------------------------------------------------------------------|---------------------------------------------------|-------|
| 2/15/2015 0 10 Timesheets Not Paid                                                                                                   |                                                   | N 2   |
|                                                                                                    | 🗶 Void or Reverse Check 🚎 Reissue Check 🚎 Reprint | Check |
| Record Actions                                                                                                    | Form Actions                                      |       |
| check register     P.O. Box 32     check summary     staged check summary     incomplete transactions     invoice register     wages |                                                   |       |

Once you have finished the convert to a live check process a message will automatically be logged on the employee visifile as shown:

| messages  |         |                                          |                   | •       | 1 |
|-----------|---------|------------------------------------------|-------------------|---------|---|
| Date      | Action  | Message                                  | Rep               | Contact | î |
| 3/17/2015 | Message | Electronic Check converted to Live Check | lindsey.schneider |         |   |

Double-click on the message for a more detailed break out of check information including check number and check

|                               |                |                      |  |                                                              | ? | × |
|-------------------------------|----------------|----------------------|--|--------------------------------------------------------------|---|---|
|                               | 🗩 messa        | age                  |  |                                                              |   |   |
|                               | Action Message |                      |  |                                                              |   |   |
|                               | Details 🖌      | Attachments          |  | follow-up<br>There are currently no follow-up items for this |   |   |
|                               | Date/Time      | 3/17/2015 1:56:00 PM |  | message.                                                     |   |   |
|                               | Rep Name       | lindsey.schneider    |  | ✓ create a task                                              |   |   |
| id related to the conversion: | Link Employee  | Peach, Jim           |  | schedule an appointment                                      |   |   |

## **Related Articles**